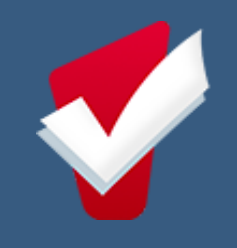

# Coordinated Entry Program Connector HMIS User Manual

CA-508 Watsonville/Santa Cruz City & County

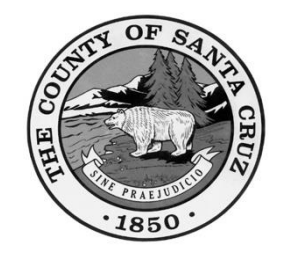

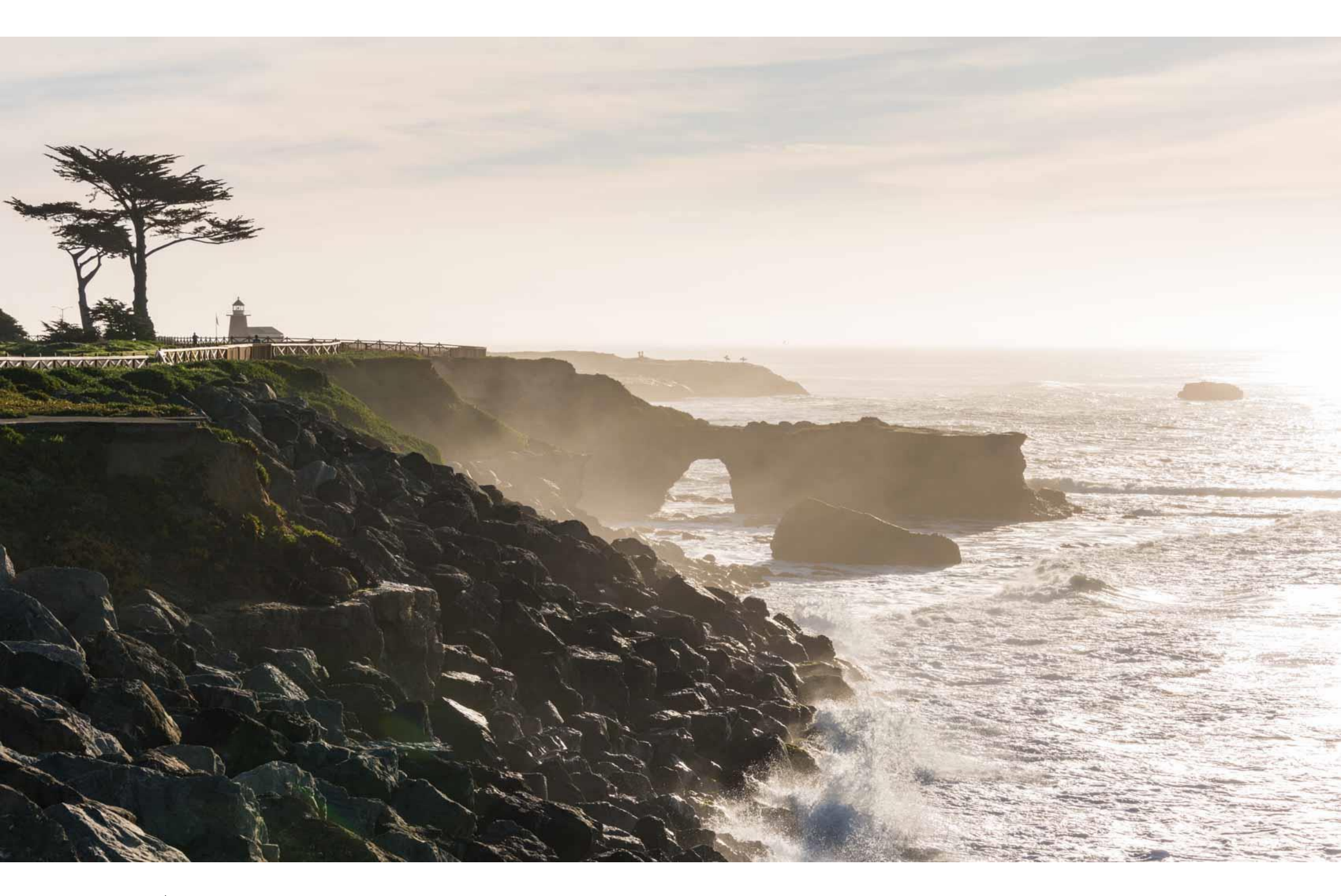

2025 | March

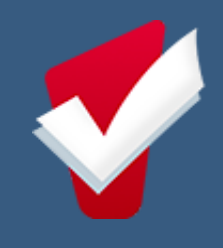

About this Guide: The purpose of this resource is to provide pointed guidance for specific steps in the HMIS Connector workflow. Please use the table of contents to direct you to specific topics of interest.

## Table of Contents

- Preface <u>HMIS CE Overview</u> (Pg. 2)
- Step 1 <u>Switch into the Housing for Health Partnership Agency</u> (Pg. 3)
- Step 2 <u>Update Client Profile, Global Household, Contact, and Location</u> (Pg. 3)
- Step 3 <u>Enroll into the Coordinated Entry Program</u> (Pg.3)
- Step 4 <u>Complete a Current Living Situation</u> (Pg. 3)
- Step 5 <u>Start a Housing Needs Assessment</u> (Pg. 4)
- Step 6 <u>Edit or Complete a Housing Needs Assessment</u> (Pg. 5)
- Step 7 <u>Weekly Monitoring of Navigation Caseload</u> (Pg. 5-6)
- Step 8 <u>Start a Housing Action Plan</u> (Pg. 6-7)
- Step 9 <u>Print a Housing Action Plan</u> (Pg. 8)
- Step 10 Log Coordinated Entry Events (Pg. 8)
- Step 11 <u>Complete Standard HMIS Assessments</u> (Pg. 9)
- Step 12 <u>Transferring a Participant to a New Connector</u> (Pg. 9-11)
- Step 13 Exiting a Participant from Coordinated Entry (Pg. 11-12)

Additional Resources: You can always navigate through the various lessons of the <u>HMIS Connector Training</u> or reach out to the Help Desk at <u>SantaCruz@Bitfocus.com</u> or (831) 713-2288 during regular business hours.

Page 1 of 13 Coordinated Entry: Connector HMIS User Manual | Last Revised March 28, 2025 CONFIDENTIAL AND PROPRIETARY INFORMATION | Copyright © 2025 Bitfocus, Inc., All rights reserved.

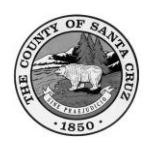

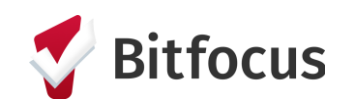

## **HMIS CE Overview**

#### 02 | CE ENROLLMENT

 Understand Chronic Homlessness

#### 04 | HNA

- H4H prioritizes when "Assessment is Complete and Ready for Scoring"
- New HNA Every 90 Days (Data Will Cascade)

#### 06 | EVENTS

 Log Provided Events (i.e. Services) and Event Results

#### 08 | CLIENT TRANSFER

 Communicate and Confirm with Potential

#### 01 | CLIENT PROFILE

- Household
- Contact
- Location

#### 03 | CLS

- Complete at Enrollment
- During Designated
   "Assessment Months"
- When Situation Changes

#### 05 | HAP

- Develop with Participant(s) Overtime
- Print for Participant(s)

#### 07 | STATUS UPDATE

- Complete During Designated "Assessment Months"
- When Situation Changes

#### 09 | EXIT

New Connector Prior to Transfer

- Housed/Housing Program
- Left County (+90 days)
- Institutional Care (+90 days)
- Deceased
- Not Interested in CE Resources
- Unreachable for 30 Days Following First Missed Contact (must follow all engagement strategies in accordance with CE policy)

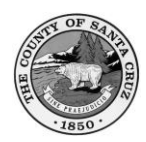

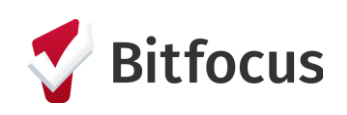

## **Step 1:** Switch into the Housing for Health Partnership Agency.

| III 🖂                    | Housing for Health Partnership ~ AC |  |
|--------------------------|-------------------------------------|--|
| $\rho$ search $\equiv 0$ | CASELOAD A REFERRALS                |  |

## **Step 2:** Update Client Profile, Global Household, Contact, and Location

|                             | PROGRAMS  | ASSESSMENTS  | NOTES | FILES | CONTACT  | LOCATION | REFERRALS  |
|-----------------------------|-----------|--------------|-------|-------|----------|----------|------------|
|                             | PHOGRAMS  | MaacaamichTa | NUTES | FILES | CONTRACT | LOCATION | REPERIORES |
| 🗎 📰 🔍                       |           |              |       |       |          |          |            |
| Household Mem               |           |              |       |       |          | M        |            |
| Household Members           |           |              |       |       |          |          |            |
| Serenity Cowell (She/H      | ler/Hers) |              |       | Dau   | ughter   |          |            |
| Global Household Management |           |              |       |       |          |          |            |

**Step 3.** Enroll Participant/Household in the Coordinated Entry program from the Programs tab.

| Coordir | Active Clients<br>Active Clients<br>Cuerrs<br>23% Families<br>= 77% Individuals            |                                  |                                     |  |
|---------|--------------------------------------------------------------------------------------------|----------------------------------|-------------------------------------|--|
| *       | Funding Source<br>HUD: CoC – Supportive Services Only<br>Availability<br>Full Availability | Service Categories:<br>✓ Housing | ✓ RETIRED (Coordinated Entry Event) |  |
| Г       | Include group members:<br>Serenity Cowell (She/Her/Hers)                                   | Include Household                |                                     |  |

#### A chronically homeless person...

- 1. Has a disabling condition; <u>AND</u>
- 2. Currently lives in a place not meant for human habitation, or in an emergency shelter; <u>AND</u>
- 3. Has been homeless continuously for at least 12 months; <u>OR</u> has been homeless on at least 4 separate occasions for a combined total of 12 months in the last 3 years.

### Enrollment Fields Used to Determine Chronic Homeless Status\*

- 1. Prior Living Situation
- 2. Disabling Condition

### A break in homelessness is...

- o 7 consecutive nights of being housed (e.g., "couch surfing," staying with friends or family, and motels paid for by clients)
- 90+ days in an institution (jail, hospital, treatment facility, etc.)

\*Please note that chronic homeless status alone is no longer a factor in determining queue placement.

#### Step 4. Complete a Current Living Situation Assessment as shown in the

#### following steps:

| Enrollment History Provide Services Events Asse                       | issments Notes Files Forms                                                                                                    | x Ext dec<br>Par                         | e <b>p 4b.</b> Nav<br>cision tree<br>rtnership's                              | rigate the "Verified by"<br>to Housing for Health<br>Coordinated Entry progra                                                                                                    | m |
|-----------------------------------------------------------------------|----------------------------------------------------------------------------------------------------|------------------------------------------|-------------------------------------------------------------------------------|----------------------------------------------------------------------------------------------------|---|
| Current Living Situation Step 4a. Include household members (if any). | ADD PROGRAM ASSESSMENT<br>Henry Cowell (He/Him/His) Father<br>Serenity Cowell (She/Her/Hers) Daughter<br>ADD CURRENT LIVING SITUATION | START<br>ate o<br>urree<br>iving<br>ocat | of Contact<br>nt Living Situation<br>13 Situation Verified By<br>10 n Details | 01/25/2024<br>Place not meant for habitation (e.g., a vehicle, an abandoned building, bu<br>Coordinated Entry<br>Select<br>CA-508 (Watsonville/Santa Cruz City & County CoC)<br>Coordinated Entry<br>Housing for Health Partnership<br>Coordinated Entry<br>System<br>Day Shelter |   |

#### Step 4c. Complete this process for additional household members (if any).

Page 3 of 13 Coordinated Entry: Connector HMIS User Manual | Last Revised March 28, 2025 CONFIDENTIAL AND PROPRIETARY INFORMATION | Copyright © 2025 Bitfocus, Inc., All rights reserved.

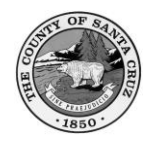

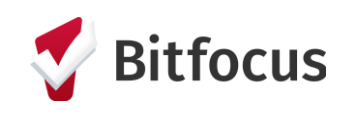

## **IMPORTANT NOTE**

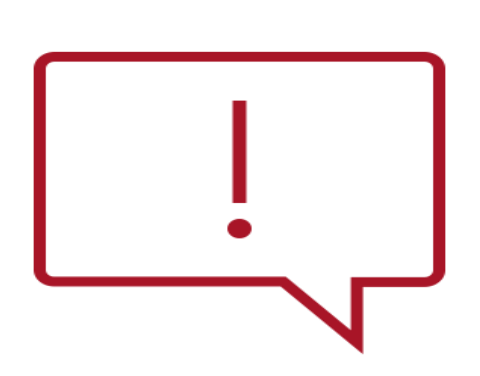

The order of the next steps is interchangeable and is ultimately determined by your work with participants and their needs. You don't need to follow the specific order of the next steps outlined below. However, if Step 7 is completed **before** Step 5, the data cascading function will not work.

**Step 5.** Start a Housing Needs Assessment (HNA) with participant. The HNA should always be completed in the Head of Household's program enrollment.

| PROGRAM: COORDI    | NATED  | ENTRY            |        |             |       |       |       |  |  |                       |
|--------------------|--------|------------------|--------|-------------|-------|-------|-------|--|--|-----------------------|
| Enrollment H       | istory | Provide Services | Events | Assessments | Notes | Files | Forms |  |  | × Exit                |
| Assessmen          | ts     |                  |        |             |       |       |       |  |  | LINK FROM ASSESSMENTS |
| Current Living Sit | uation |                  |        |             |       |       |       |  |  | START                 |
| Status Update As   | sessme | nt               |        |             |       |       |       |  |  | START                 |
| Annual Assessme    | ent    |                  |        |             |       |       |       |  |  | START                 |
| Housing Action P   | lan    |                  |        |             |       |       |       |  |  | START                 |
| Housing Needs A    | ssessm | ent              |        |             |       |       |       |  |  | START                 |

• Each section has a Housing Action Plan (HAP) Priority toggle. You will toggle this on when the participant identifies a goal related to the specific section. Once toggled on, sections notes will appear in new HAPs.

| HOUSING ACTION PLAN PRIORITY                                                                                                    |  |
|----------------------------------------------------------------------------------------------------|--|
| Check here if anything related to health portion<br>is a high priority for us to work on together to<br>help you get a permanent place to live |  |

incip you got a pointanont place to inter

 These 3 Live Markers are populated with data from the client's profile and/or global household. If any of the 3 Live Markers are incorrect, you must update the client profile and/or the household.

| 1. Total # of members in the household<br>currently. (This field is auto-calculated from<br>HMIS. If different than expected, edit global<br>bousehold associated with participant's profile):  | 2  |
|----------------------------------------------------------------------------------------------------|----|
| 2. Total # of children in the household currently.<br>(This field is auto-calculated from HMIS. If<br>different than expected, edit global household<br>associated with participant's profile): | 1  |
| 3. Total # of members in household desired<br>(including the participant): Complete<br>Household Comments if the numbers in #1 and<br>#3 are different.                                         | 2  |
| 4. Household Comments:                                                                                                    |    |
| 5. Age of participant (head of household):                                                                                                    | 19 |

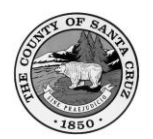

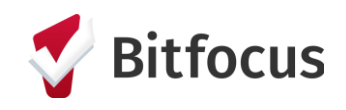

#### Step 6. Edit or Complete a Housing Needs Assessment.

Select the "Assessments" tab of the program enrollment record. Select the "Edit" icon to update the HNA. You will edit the Housing Action Plan in the same way once you get to that step.

| PROGRA | OME COOP     | RUINATED                       | ENTRY            |        |             |       |       |       |            |         |                       |
|--------|--------------|--------------------------------|------------------|--------|-------------|-------|-------|-------|------------|---------|-----------------------|
| Enro   | oliment      | History                        | Provide Services | Events | Assessments | Notes | Files | Forms |            |         | × Exit                |
| A      | ssessm       | ents                           |                  |        |             |       |       |       |            |         | LINK FROM ASSESSMENTS |
| Cur    | rrent Living | Situation                      |                  |        |             |       |       |       |            |         | START                 |
| Stat   | tus Update   | Assessme                       | nt               |        |             |       |       |       |            |         | START                 |
| Ann    | rual Asses   | sment                          |                  |        |             |       |       |       |            |         | START                 |
| Hos    | using Actio  | on Plan                        |                  |        |             |       |       |       |            |         | START                 |
| Hos    | using Need   | is Assessm                     | ent              |        |             |       |       |       |            |         | START                 |
| ASSESS | MENT HI      | STORY                          |                  |        |             |       |       |       |            |         |                       |
| Ad     | dvance       | d search                       | options view     | ~      |             |       |       |       |            |         |                       |
|        | Assessn      | nent Name                      |                  |        |             |       |       |       | Completed  | Details |                       |
|        | Current      | Living Situa<br>for Health Par | rtnership (j)    |        |             |       |       |       | 09/21/2023 |         |                       |
| Ø      | Housing      | g Needs Ass<br>for Health Par  | rtnership 🕢      |        |             |       |       |       | 02/22/2023 |         |                       |
|        | Housing      | g Action Pla<br>for Health Par | n<br>rtnership 🕢 |        |             |       |       |       | 02/08/2023 |         |                       |

• Once <u>all required questions are completed</u>, the "Assessment is complete and ready for scoring" toggle will reveal. Toggling this field ON and pressing save is what notifies the H4H team that this participant is ready to be reviewed for resource matching. Always remember to save the HNA before exiting the screen.

| Assessm | nent is complete and ready for scoring                 |
|---------|--------------------------------------------------------|
| ▲ P     | Please press save to submit the assessment for review. |

**IMPORTANT NOTE** Create a new HNA if the participant's situation

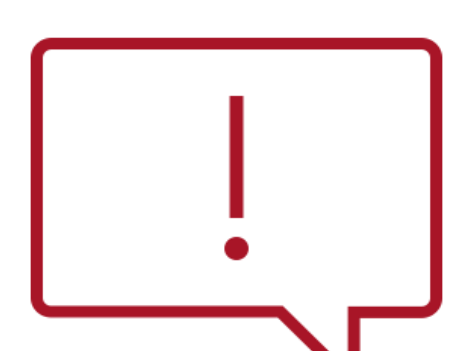

changes, or at least every 90 days from the date of enrollment. For example, changes to household composition would be particularly important. <u>New</u> HNAs must be completed and saved with the "Assessment is complete and ready for scoring"

field toggled on for a new score to generate and be sent to H4H for review.

**Step 7.** Check your Navigator caseload weekly to see if a participant has been referred to the Housing Queue by selecting "Caseload."

Page 5 of 13 Coordinated Entry: Connector HMIS User Manual | Last Revised March 28, 2025 CONFIDENTIAL AND PROPRIETARY INFORMATION | Copyright © 2025 Bitfocus, Inc., All rights reserved.

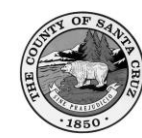

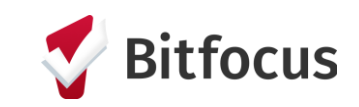

| Housing for Health Partnership                                                         | Alexis Crews Holloway,<br>Housing for Health Partnership ~ |
|----------------------------------------------------------------------------------------|------------------------------------------------------------|
| SEARCH FOR A CLIENT                                                                    | ADD CLIENT (+) Your recent client searches:                |
| Q. Enter search terms for a client                                                     | Henry Cowell (He/Him/His)<br>SEARCH                        |
| Use full name, partial name, date of birth or any combination.                         | Wilder Ranch (They/Them/Theirs)                            |
| Always make sure to check client in the system prior creating and adding new client(s) | Happy Day (They/Them/Theirs)                               |
| Managed with Charley Naman Bensions                                                    | Serenity Cowell (She/Her/Hers)                             |

 Select the "Navigator" tab. A participant is not on the Housing Queue if they do not appear here. You are expected to continue to provide Connector Services with all your participants, regardless of whether they have been added to the Housing Queue.

| Housing for Health Partnership                    |                 |               |              |  |  |  |  |  |
|---------------------------------------------------|-----------------|---------------|--------------|--|--|--|--|--|
| ACTIVE CASELOAD STATUS DUE NAVIGATOR CASE MANAGER | 1               |               |              |  |  |  |  |  |
| NAVIGATOR                                         |                 |               |              |  |  |  |  |  |
| Advanced search options show ~                    |                 |               |              |  |  |  |  |  |
| Search                                            |                 |               |              |  |  |  |  |  |
|                                                   |                 |               | SEARCH       |  |  |  |  |  |
| Client                                            | Community Queue | Referral Date | Days Pending |  |  |  |  |  |
| Henry Cowell (He/Him/His)                         | Housing Queue   | 01/26/2024    | 4 days       |  |  |  |  |  |
|                                                   |                 |               |              |  |  |  |  |  |
| oped with Clarity Human Services                  |                 |               |              |  |  |  |  |  |

**Step 8.** Start a Housing Action Plan (HAP) with the participant. The HAP should always be completed in the Head of Household's program enrollment.

ROGRAM: COORDINATED ENTRY

| Assessments              | LINK FROM ASSESSMENTS |
|--------------------------|-----------------------|
| Current Living Situation | START                 |
| Status Update Assessment | START                 |
| Annual Assessment        | START                 |
| Housing Action Plan      | START                 |
| Housing Needs Assessment | START                 |

 Assessment Date, Connector Name, and the section notes related to the specified action plan priorities from the HNA will cascade into the HAP.

> Page 6 of 13 Coordinated Entry: Connector HMIS User Manual | Last Revised March 28, 2025 CONFIDENTIAL AND PROPRIETARY INFORMATION | Copyright © 2025 Bitfocus, Inc., All rights reserved.

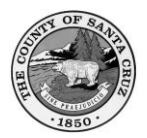

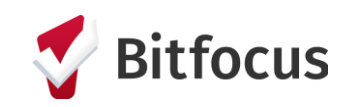

| HOL | SING ACTION PLAN                                                                                                    |                                                                                                    |
|-----|----------------------------------------------------------------------------------------------------|----------------------------------------------------------------------------------------------------|
|     | The Housing Action Plan or HAP is a plan d<br>facilitates the collaborative process betwee<br>include additional goals as progress is mad | leveloped from the household-directed housing stability goals identified during the completion of the Housing Needs Assessment. The HAP is meant to be a resource that<br>an households and H4HP Connectors by which they work together to secure housing for the household. The HAP should include a small number of goals and can be updated to<br>le. |
|     | Assessment Date                                                                                                    | 01/26/2024                                                                                                    |
|     | Connector Name                                                                                                    | Alexis Crews-Holloway                                                                                                    |
|     | Section 1: Household Goals<br>Notes                                                                                                    | This is where you will take notes related to the Participant's household composition. This section will populate into the Housing Action Plan if the associated priority toggle is on.                                                                                                    |

• Work with the participant to flesh out the details of the specific goal they wish to achieve, how you will assist, and by when these tasks will be completed.

| Goal                                     |                        |
|------------------------------------------|------------------------|
| Participant Strengths (Current and Past) |                        |
| Resources Needed to Achieve Goal         |                        |
| Participant Will                         |                        |
| By When                                  |                        |
| Connector Will                           |                        |
| By When                                  | // <sup>U_m_i</sup> 25 |

- The HAP is a living document. You should update dates and goal status as needed. A goal can be in the following status at any given time:
  - Not Started,
  - In Progress,
  - Achieved,
  - Progress Stalled, or
  - Abandoned for New Goal.

### • You should add new goals as needed.

| Goal Status        | Select | ~ |
|--------------------|--------|---|
| Goal Status Notes  |        |   |
|                    |        |   |
| Add Household Goal |        |   |
|                    |        |   |

Page 7 of 13 Coordinated Entry: Connector HMIS User Manual | Last Revised March 28, 2025 CONFIDENTIAL AND PROPRIETARY INFORMATION | Copyright © 2025 Bitfocus, Inc., All rights reserved.

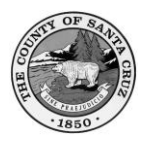

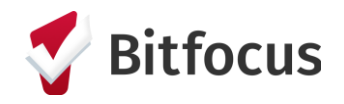

## **Step 9.** Print the participant's Housing Action Plan from their client Reports.

• Run the [SZ-101] Housing Action Plan Report. The report will only display goals that are "In Progress" or "Stalled."

| Henry Cowell (He/Him/His)<br>profile history services programs assessments notes files contact location referrals | # <b>!</b>            | Melissa Sutton-Dement,<br>Housing for Health Partnership ~<br>Ø SEARCH | MS                                        |                                                                                                    |               |
|----------------------------------------------------------------------------------------------------|-----------------------|------------------------------------------------------------------------|-------------------------------------------|----------------------------------------------------------------------------------------------------|---------------|
| CLIENT PROFILE                                                                                                    |                       |                                                                        |                                           |                                                                                                    |               |
| CLIENT REPORTS                                                                                                    |                       |                                                                        |                                           |                                                                                                    |               |
| [CLNT-101] Case Notes                                                                                             | (€) RUN   🖱 SCH       | EDULE   MORE INFO~                                                     | -                                         |                                                                                                    |               |
| [CLNT-102] Client History                                                                                         | I 🖲 RUN   🗒 SCI       | _                                                                      |                                           |                                                                                                    |               |
| [CLNT-103] Photo ID Card - Sample                                                                                 | I 🕞 RUN   🖹 SCI       |                                                                        |                                           | IND COUNTY<br>g for Health Housing Action Plan                                                                                                    |               |
| [CLNT-104] Profile Screen                                                                                         | I⊚RUN   🖱 SCI         |                                                                        | HMIS ID<br>Participant Name               | Assessment Date 03/07/2023 Connector Name                                                                                                    |               |
| [CLNT-105] Client Appointments                                                                                    | I 🕞 RUN   🖻 SCI       |                                                                        | Housing Goals<br>Goal                     | Creating a rental history                                                                                                    |               |
| [CLNT-106] Client Service Notes                                                                                   | I 🕞 RUN   🗇 SCI       | CLIENT REPORTS                                                         | Participant Resources<br>Resources Needed | This a good, which is relationship with her landowd. She also has never been tormally evicted<br>and has been a resident of Santa Cruz County her whole life.<br>She needs a working phone and needs to utilize her free time/off days to reach out.                                                                                                    |               |
| [CLNT-125] Client Summary                                                                                         | I 🕞 RUN   🗇 SCI       | [CLNT-101] Case No                                                     | Participant Will By When Conserve Will    | entit and the solution of the standard to use to entit an unit as protectar release of a normal     entit and the solution of the standard to use to entit an unit as protectar releases of a normal     organized to use the standard to use the standard to use the | I MORE INFO   |
| [CLNT-127] Homeless Status Timeline [2024]                                                                        | I⊛RUN I 🖱 SCI         | [CLNT-102] Client H                                                    | By When<br>Goal Status                    | through free credit counseling service that Housing Matters recently made contact with.     04/04/2023     In Progress                                                                                                    | I MORE INFO - |
| [CLNT-128] Client Enrollment Details                                                                              | I 🕞 RUN   변 SCA       | [CLN5104] Profile 5<br>[CLN5105] Client A                              | Health Goals<br>Goal                      | Establishing counseling, for domestic violence support and mental health.                                                                                                    | 1 MORE INFO   |
| [HUDX-233] Client-Level System Use & Length of Time Home                                                          | BETA I () RUN I 🗒 SCI | [CLN3-106] Client Se<br>[CLN3-125] Client Se                           | Participant Resources                     | Noves that she needs to take time to process her CV trauma. She is her own best resource on<br>she rown merial health. She has also accessed resources like these before through Wainut Ave<br>Clinic.                                                                                                    | 1 MORE INFO-  |
| [SZ-101] Housing Action Plan Report                                                                               | ► I 🕞 RUN   런 SCI     | [CLNT-122] Hornelet                                                    | Participant Will By When                  | Call Wainut Ave to ask about group therapy session times and if she can keep receiving support.                                                                                                    | I MORE INFO.  |
|                                                                                                    |                       | [CLN1-128] Client Dr                                                   | Connector Will                            | Reach out to Monarch to see if maken receive shelter or support from them.                                                                                                    | 1 MORE NO.    |
|                                                                                                    |                       | [HUDIX-233] Client-Li<br>[SZ-101] Housing Ad                           | By When<br>Goal Status                    | 04/19/2023<br>In Progress                                                                                                    | 1 MORE INFO - |

## Step 10. Log Coordinated Entry Events.

Page 8 of 13 Coordinated Entry: Connector HMIS User Manual | Last Revised March 28, 2025 CONFIDENTIAL AND PROPRIETARY INFORMATION | Copyright © 2025 Bitfocus, Inc., All rights reserved.

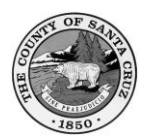

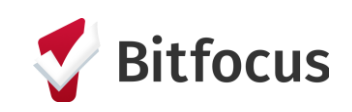

| Enrollment History Provide Services Events Assessm                 | ents Notes Files Forms      | × Exit |
|--------------------------------------------------------------------|-----------------------------|--------|
| Coordinated Entry Events                                           |                             |        |
| Problem Solving/Diversion/Rapid Resolution Intervention or service |                             | ~      |
| Outreach/Engagement/Connection Building                            |                             | ~      |
| Housing Needs Assessment Completion/Update                         |                             | ^      |
| Date 0                                                             | 1/29/2024                   |        |
| Result: Client housed/re-housed in a safe N<br>alternative         | ● ✓ Result Date: 01/29/2024 |        |
| Include group members:                                             |                             |        |
| Serenity Cowell (She/Her/Hers)                                     |                             |        |
| Event Note:                                                        |                             |        |
| BIII                                                               |                             |        |
|                                                                    |                             | SUBMIT |
| Housing Action Plan Completion/Update                              |                             | ~      |
| Housing Search Assistance/Exploring Options                        |                             | ~      |

Select the Event you would like to log, including household members if appropriate, and fill in the requested data.

For Problem-Solving Event items, there is an additional field shown in the screenshot above. Indicate if the participant

was housed in a "safe alternative location" which means permanent housing in this community. The participant should be exited from the CE program at that point.

**Step 11.** Complete Standard HMIS Assessments pursuant to local policy.

|                                                       | At<br>Program<br>Enrollment | Jan | Feb | March | April | May | June | July | Aug | Sept | Oct | Nov | Dec |
|-------------------------------------------------------|-----------------------------|-----|-----|-------|-------|-----|------|------|-----|------|-----|-----|-----|
| Current<br>Living<br>Situation<br>(CLS)<br>Assessment | Yes                         | No  | Yes | No    | No    | Yes | No   | No   | Yes | No   | No  | Yes | No  |
| Status<br>Update<br>(SU)<br>Assessment                | No                          | No  | Yes | No    | No    | Yes | No   | No   | Yes | No   | No  | Yes | No  |

## Current Living Situation (CLS) Assessments

Required to be completed at <u>program enrollment</u> AND <u>during each</u> <u>of the designated assessment months</u> of February, May, August, and November. Additionally, it is requested that you complete a CLS Assessment <u>if a client's living situation undergoes a major change</u>.

## Status Update Assessments

Required to be completed <u>during each of the designated assessment</u> <u>months</u> of February, May, August, and November. Additionally, it is requested that you complete a Status Update Assessment <u>if there is</u> <u>a major change to a client's health, income, benefits, and/or</u> <u>insurance status</u>.

> Page 9 of 13 Coordinated Entry: Connector HMIS User Manual | Last Revised March 28, 2025 CONFIDENTIAL AND PROPRIETARY INFORMATION | Copyright © 2025 Bitfocus, Inc., All rights reserved.

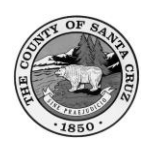

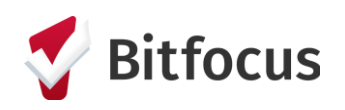

## Annual Assessments

Required to be completed in lieu of a 4<sup>th</sup> quarter Status Update Assessment. This should be a rare occurrence as Connectors shouldn't be working with participants longer than 90-180 days.

Step 12. Transferring a Participant to a New Connector

When a secondary system enrollment is managed by a case manager who is also a Connector occurs, the Coordinated Entry enrollment must be reassigned to the Connector of the secondary enrollment, unless this Connector does not have capacity, or the participant prefers to continue with their original Connector.

There are two potential transfer scenarios you may encounter.

1. You are transferring an enrollment to another Connector.

- Confirm the Home Agency of the Connector you wish to transfer the participant's enrollment to.
- Send a secure message in the HMIS to the new Connector requesting they reassign themselves as the Assigned Staff in the participant's CE Enrollment.
  The new Connector will receive an automatic notification in their standard email that they have a new secure message in the HMIS.

| 2         | CREATE A MES                                                                                       | SSAGE                                                                                                    | $\otimes$    |
|-----------|----------------------------------------------------------------------------------------------------|----------------------------------------------------------------------------------------------------|--------------|
|           | CoC                                                                                                | Watsonville/Santa Cruz City & County CoC                                                                                                    | ~            |
|           | Agency                                                                                             | System                                                                                                    | ~            |
|           | Receiver                                                                                           | Melissa Sutton-Dement                                                                                                    | ~            |
|           | ВІ                                                                                                 | 2= =                                                                                                    |              |
|           | Hello Melis                                                                                        | isa,                                                                                                    |              |
| )         | Participant<br>in an Emer<br>so, can you<br>You do this<br>deselect m<br>receive and<br>another qu | BC5A5AA42 and their household members have recently enrolled<br>gency Shelter you are assigned to. Are you a trained Connector? I<br>a please reassign yourself to their Coordinated Entry enrollment?<br>by editing the assigned staff section in the CE enrollment. You will<br>e and select yourself. You are now their new Connector until they<br>other Connector Transfer, move into housing, or exit the program for<br>alifying reason. | f<br>I<br>Dr |
|           | Please adv<br>manageme                                                                             | rise if you are <b>not</b> a trained Connector and I will maintain<br>ant of this enrollment. Thank you                                                                                                    |              |
|           | body p                                                                                             |                                                                                                    | -            |
| taff      |                                                                                                    | SEND MESSAGE CANCEL                                                                                                    |              |
| New Inbox | x Message Was Received                                                                             | View South's Profile<br>Jan 26, 2024, 1127AM (3 days ago)                                                                                                    | × 00<br>* 10 |
| to me +   | ail to HubSpot -                                                                                   |                                                                                                    | G            |
|           |                                                                                                    | CLARITY<br>HUMAN SERVICES                                                                                                    |              |
|           |                                                                                                    | Dear Alexis Crews-Holloway,<br>Melissa Sutton-Dement from System has sent you a message via your Clarity Inbox. Click<br>here to read it.                                                                                                    |              |
|           |                                                                                                    | Questions? Visit our online witkl: help.bitfocus.com                                                                                                    |              |
|           |                                                                                                    | Bitfocus                                                                                                    |              |

• Confirm the enrollment has been reassigned to the new Connector. The new Connector should respond to your email request informing you

Page 10 of 13 Coordinated Entry: Connector HMIS User Manual | Last Revised March 28, 2025 CONFIDENTIAL AND PROPRIETARY INFORMATION | Copyright © 2025 Bitfocus, Inc., All rights reserved.

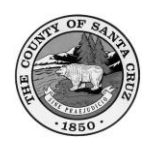

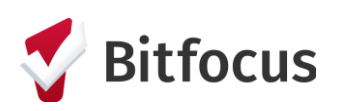

that they have reassigned themselves as the new Connector. If the new Connector is unresponsive after multiple attempts to contact them, reach out to <u>Monica.Lippi@santacruzcountyca.gov</u>.

2. You are receiving an enrollment transfer from another Connector.

- Review the incoming message from your fellow Connector. You will receive an automatic notification in your standard email that you have a new secure message in the HMIS, as shown in the screenshot above.
- Once you confirm the enrollment transfer is appropriate, navigate to the assigned staff section of the participant's CE Enrollment.

|                     | · · · · · ·           |
|---------------------|-----------------------|
| Program Type:       | Group (2)             |
| Program Start Date: | 01/25/2024            |
| Assigned Staff:     | Melissa Sutton-Dement |

- Send a secure message in the HMIS to the outgoing Connector with an update. You may either reply directly to their initial message or send a new secure message in the HMIS.
- Deselect the outgoing Connector and select yourself. Press "Save Changes."

| Make Program Private<br>Melissa Sutton-Dement                          |                                                                                                    |
|------------------------------------------------------------------------|----------------------------------------------------------------------------------------------------|
| Melissa Sutton-Dement                                                  |                                                                                                    |
| CHANGE ASSIGNED STAFF<br>Make Program Private<br>Alexis Crews-Holloway | CHANGE ASSIGNED STAFF<br>Make Program Private<br>Alexis Crews-Holloway ~<br>Melissa Sutton-Dement<br>Alexis Crews-Holloway |
| SAVE CHANGES CAN                                                       | CEL                                                                                                    |

## Step 13. Exiting a Participant from Coordinated Entry

A participant should be exited from the Coordinated Entry program for the following reasons:

- They move into any type of permanent housing or enroll into an HMIS housing program.
- They leave the County without the intention to return within 90 days.
- They are in institutional care (hospital, jail, etc.) for longer than 90 days.
- They become deceased.
- They are no longer interested in being considered for any

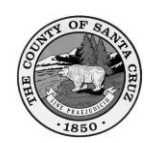

resource within Coordinated Entry.

• They have been unreachable for 30 days following the first

## IMPORTANT NOTES

missed contact, despite all engagement strategies being applied in accordance with CE policy.

**Bitfocus** 

 The average length of time a Connector should work with a participant/household is 6 months. Exceptions apply for participants on the housing queue and whom have not yet had a successful housing program referral.
 If you need to exit participants that are on the queue, please contact the H4H Connection Services Team. H4H will make efforts to find alternative Connectors for their transfer.

- 3. There are 2 non-traditional HMIS programs that participate in CE outside of the Coordinated Entry program in Housing for Health Partnership's agency: CAB's Recurso de Fuerza program, and Housing Matters' Street Outreach CE program. Please contact H4H Connection Services Team should you have a traditional Coordinated Entry enrollment in H4HP that needs to be transferred to one of these outside CE programs.
- 4. Participants will be **automatically exited** from the Coordinated Entry program if no program-related activity has been recorded after 90 days. Should an enrollment *inadvertently* auto-exit due to lack of program-related activity, you may reopen the program using the <u>Reopen Client</u> <u>Program</u> button on the client's Program Exit screen. If the participant *legitimately* auto-exited, you should complete a new enrollment\* into Coordinated Entry.

\*Please note that a new HNA would need to be completed with the new

### More Information on Auto-Exits:

Participants must have program-related activity in at least one of the following areas within 90 days to avoid being automatically exited:

- 1. Coordinated Entry Enrollment
- 2. Completing a HNA or HAP Assessment
- 3. Editing a HNA Assessment
- 4. Status Update Assessment
- 5. Current Living Situation Assessment
- 6. Coordinated Entry Event
- 7. Coordinated Entry Event Result

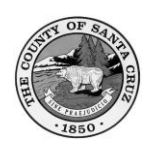

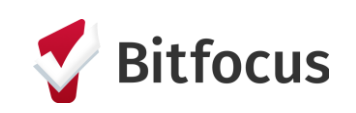

8. Adding or editing a location for the participant on the <u>Location Tab</u>9. Adding or editing a contact for the participant on the <u>Contact Tab</u>

**For more information** on Santa Cruz County's Coordinated Entry System, please visit the <u>Housing for Health Partnership</u> website.

## Step 14. Locating Paper Forms

While you are encouraged to complete direct data entry into the HMIS, you may also use paper forms for the collection of data.

For paper forms related to the HMIS Connector workflow, please visit the following webpages:

- 1. <u>Consumer Information Sharing Authorization</u>
- 2. <u>Unable to Obtain Consent Form</u>
- 3. <u>Revocation of Consent to Share Data</u>
- 4. <u>Standard HMIS Forms for Adults and Children</u>
- 5. <u>Housing Needs Assessment and Housing Action Plan</u>
- 6. <u>Client Grievance Form</u>
- 7. Notice of Agency Possession of Sensitive Documentation
- 8. <u>HMIS Quarterly Assessment Policy</u>

These forms and more information related to the community's HMIS

## can always be found at the HMIS Support Website, <u>santacruz.bitfocus.com</u>.

Page 12 of 13 Coordinated Entry: Connector HMIS User Manual | Last Revised March 28, 2025 CONFIDENTIAL AND PROPRIETARY INFORMATION | Copyright © 2025 Bitfocus, Inc., All rights reserved.